#### بسم الله الرحمن الرحيم

{ شرح تشغيل نهج مجموعات الأمان القروب بوليسي Group Policy في الويندوز XP باستخدام ٣ طرق }

على بركة الله نبدأ:

الطريقة الأولى

اذهب الى تشغيل Run ثم أكتب الأمر gpedit.msc

| Run   | 28                                                                                                    |
|-------|----------------------------------------------------------------------------------------------------|
| -     | Type the name of a program, folder, document, or<br>Internet resource, and Windows will open it for you. |
| Open: | gpedit.msci                                                                                              |
|       | OK Cancel <u>B</u> rowse                                                                                 |

لتظهر لك بعد ذلك الشاشة الرئيسية لـ Group Policy

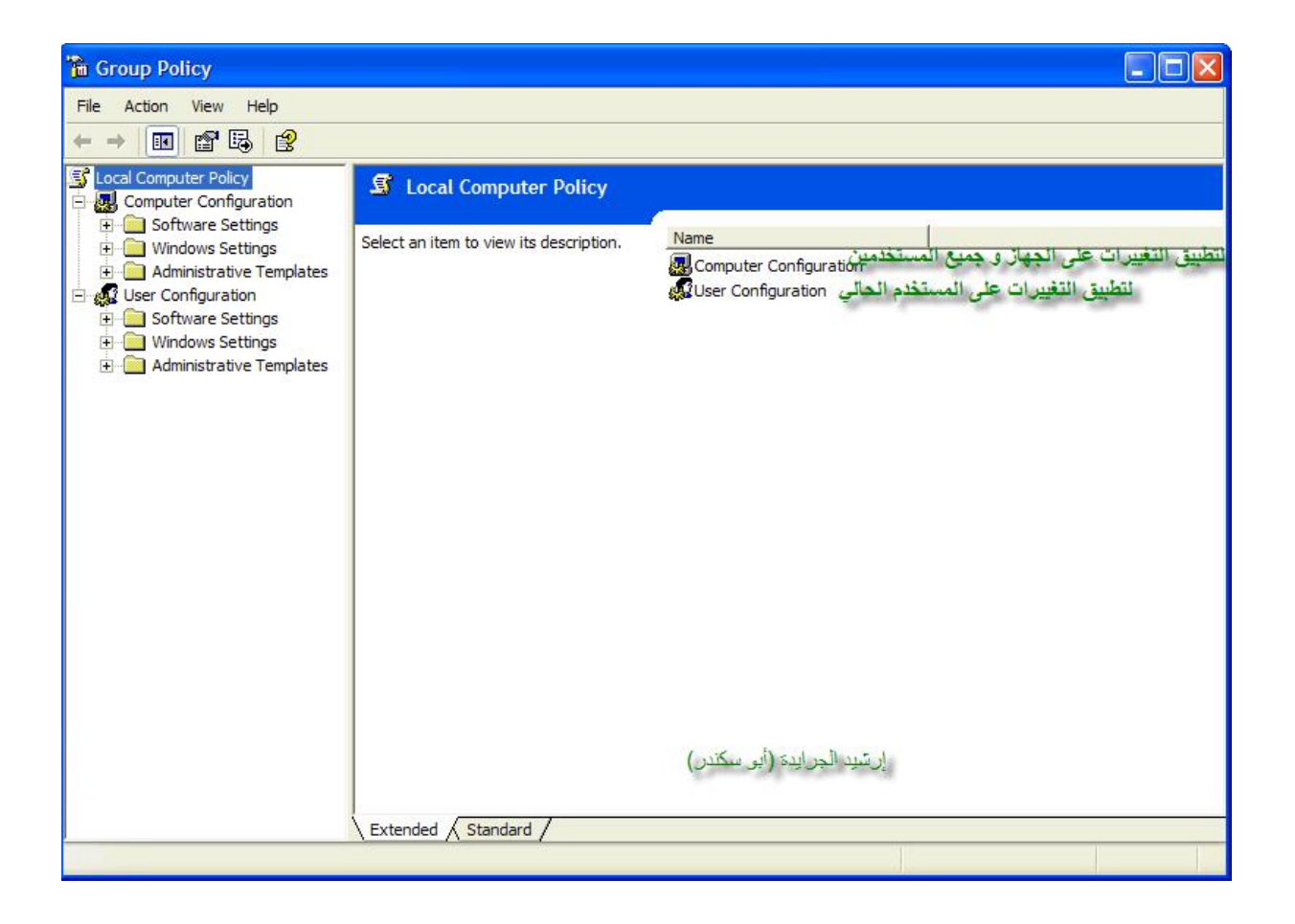

الطريقة الثانية| اذهب الى البحث العادي

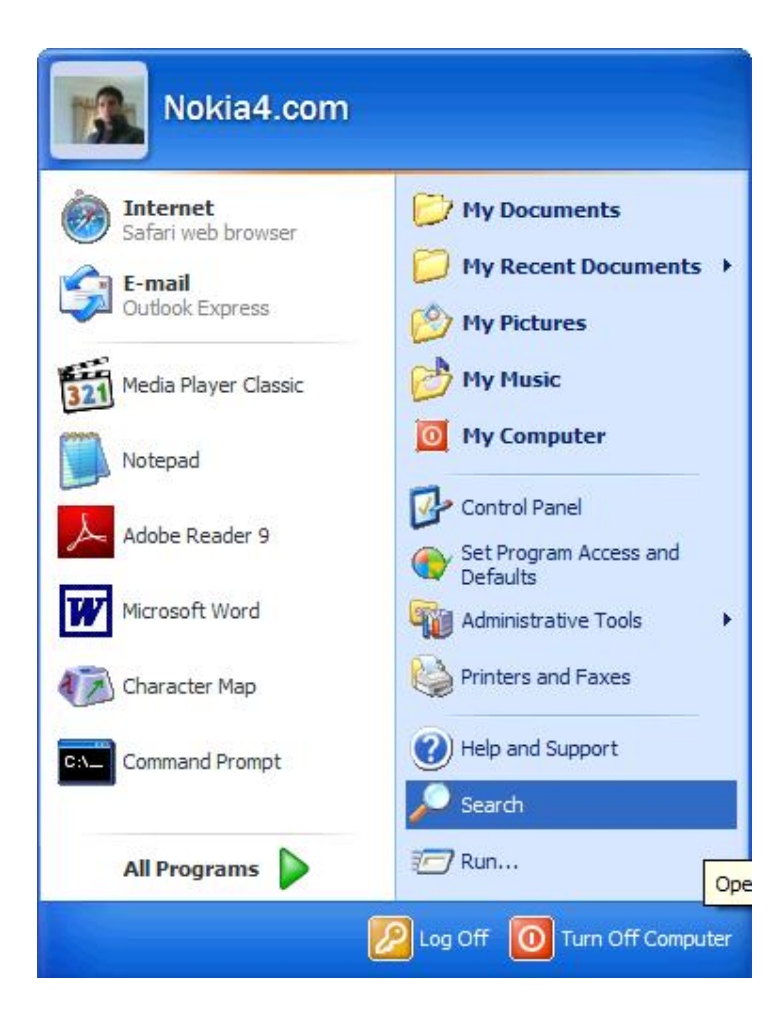

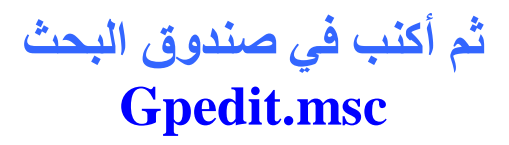

لتظهر لك هذه النتائج Gpedit.msc في المجلد C:\Windows\System32

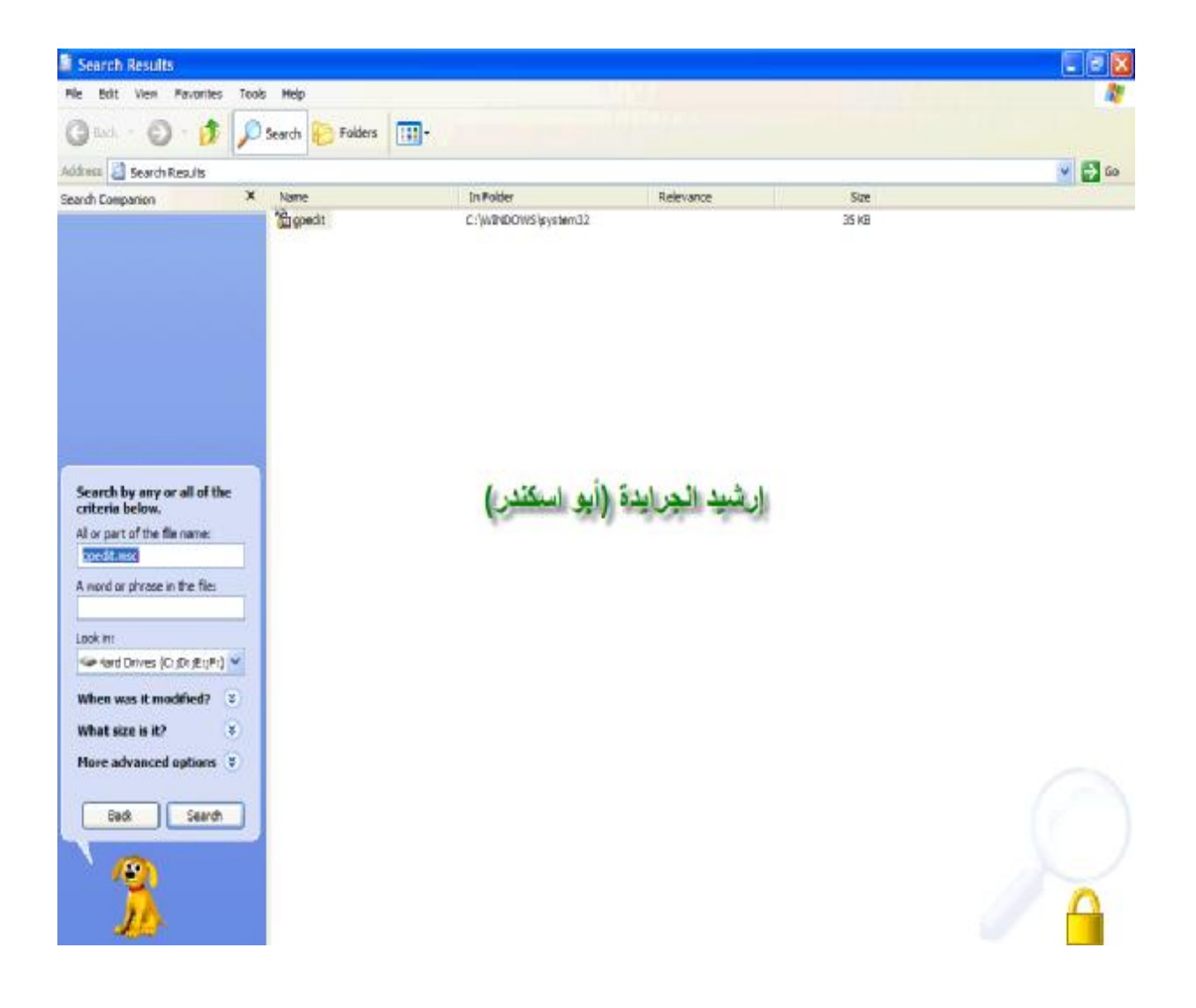

### الطريقة الثالثة

## اذهب الى تشغيل Run ثم أكتب الأمر

**Microsoft Management Console** 

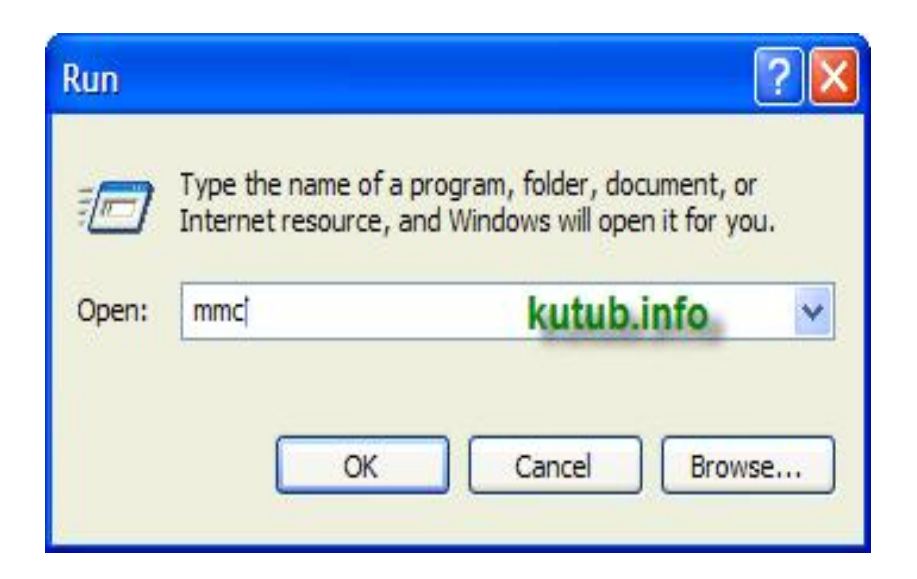

لتظهر بعد ذلك الشاشة الرئيسية ل:

#### **Microsoft Management Console**

| 🚡 Console1                        |                                          |  |
|-----------------------------------|------------------------------------------|--|
| File Action View Favorites Window | Help                                     |  |
|                                   |                                          |  |
| 🚡 Console Root                    |                                          |  |
| 🔄 Console Root                    | Name                                     |  |
|                                   | There are no items to show in this view. |  |
|                                   |                                          |  |
|                                   | الشاشة الرنيسية ل:                       |  |
|                                   |                                          |  |
| Mierosoft                         | Management Console                       |  |
|                                   |                                          |  |
|                                   |                                          |  |
|                                   |                                          |  |
|                                   |                                          |  |
|                                   |                                          |  |
|                                   |                                          |  |
|                                   |                                          |  |
|                                   |                                          |  |
|                                   |                                          |  |
|                                   |                                          |  |

## اذهب إلى لائحة File ثم ... Add/Remove Snap -in...

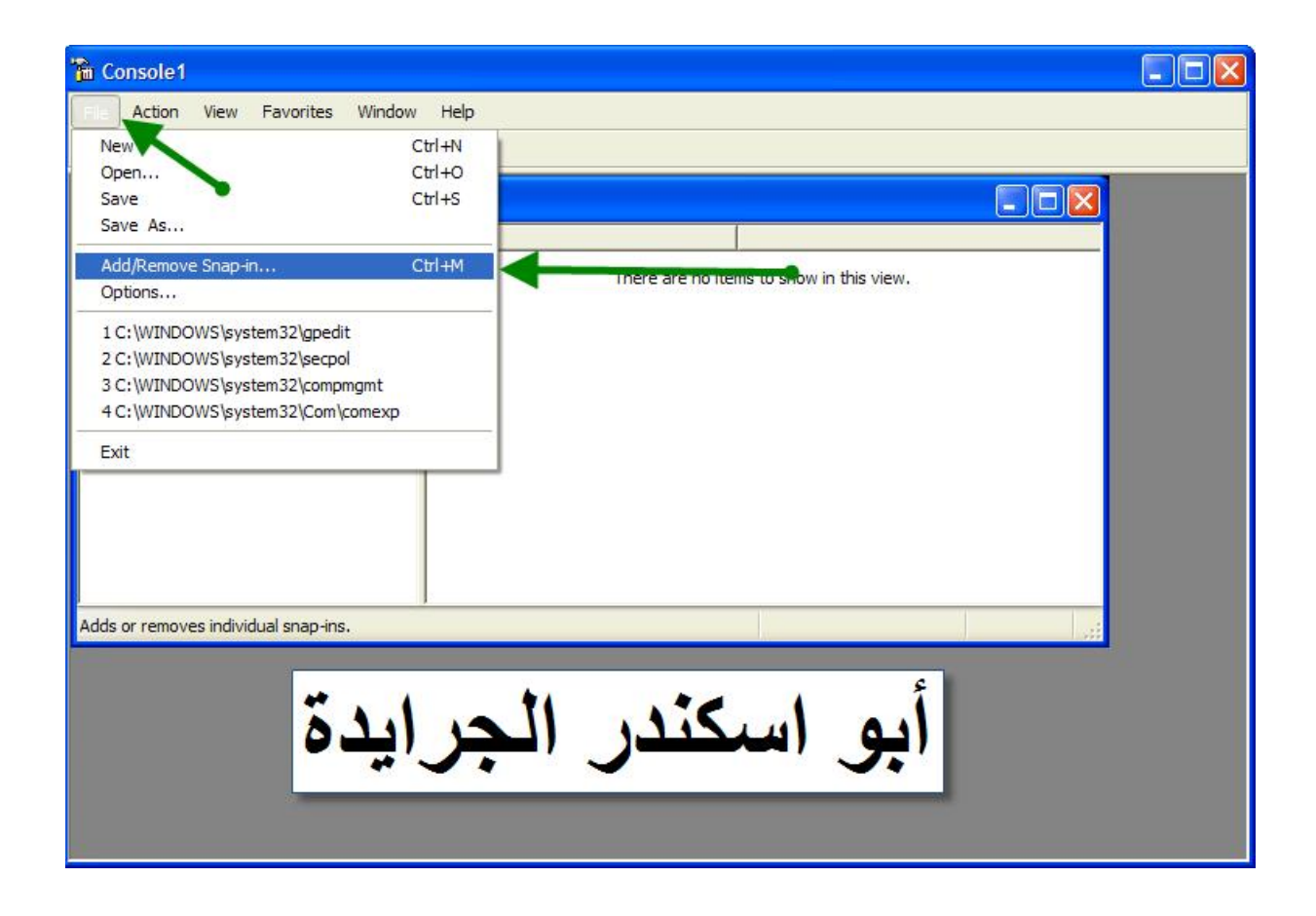

بعد ذلك تظهر لك هذه الشاشة اختر منها Add في الأسفل

| Add/Remove Snap-in                                                    | ? 🗙   |
|-----------------------------------------------------------------------|-------|
| Standalone Extensions                                                 |       |
| Use this page to add or remove a standalone Snap-in from the console. |       |
| Snap-ins added to: Console Root                                       |       |
|                                                                       |       |
|                                                                       |       |
|                                                                       |       |
|                                                                       |       |
|                                                                       |       |
| Description                                                           |       |
|                                                                       |       |
|                                                                       |       |
| Add                                                                   |       |
|                                                                       | ancel |
|                                                                       |       |

ثم تابع الصورة في الأسفل

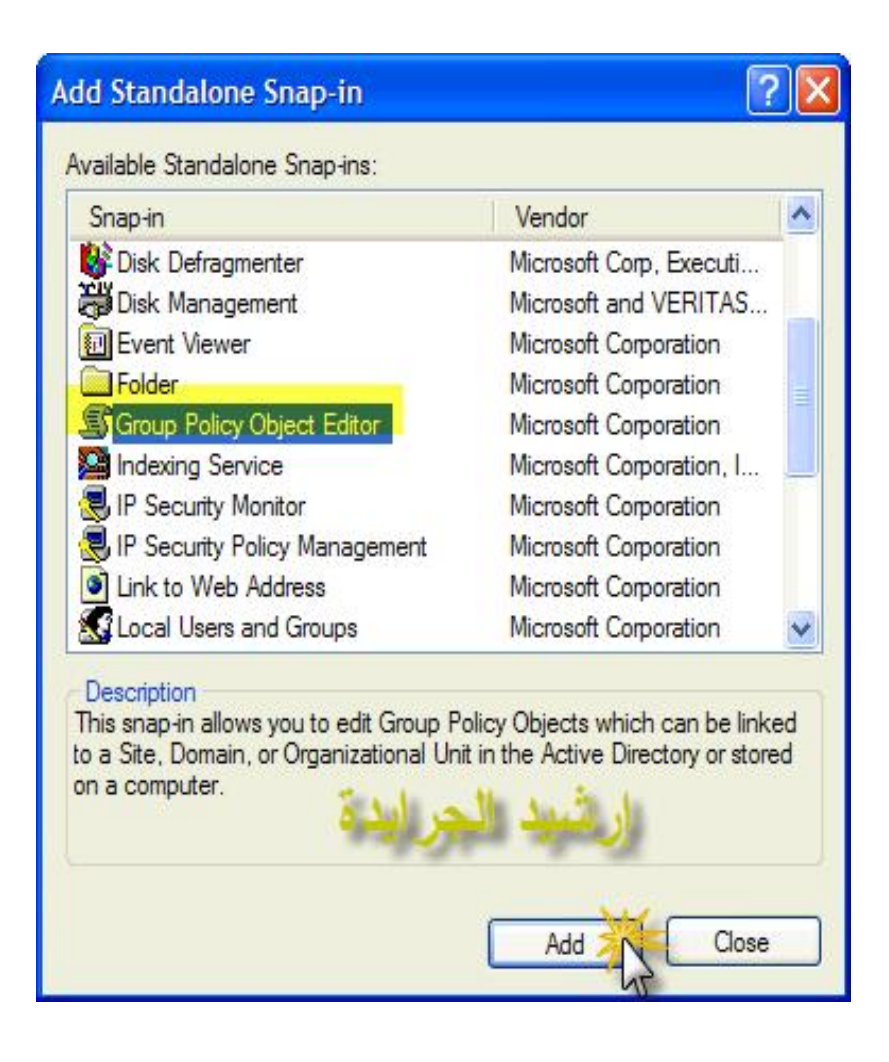

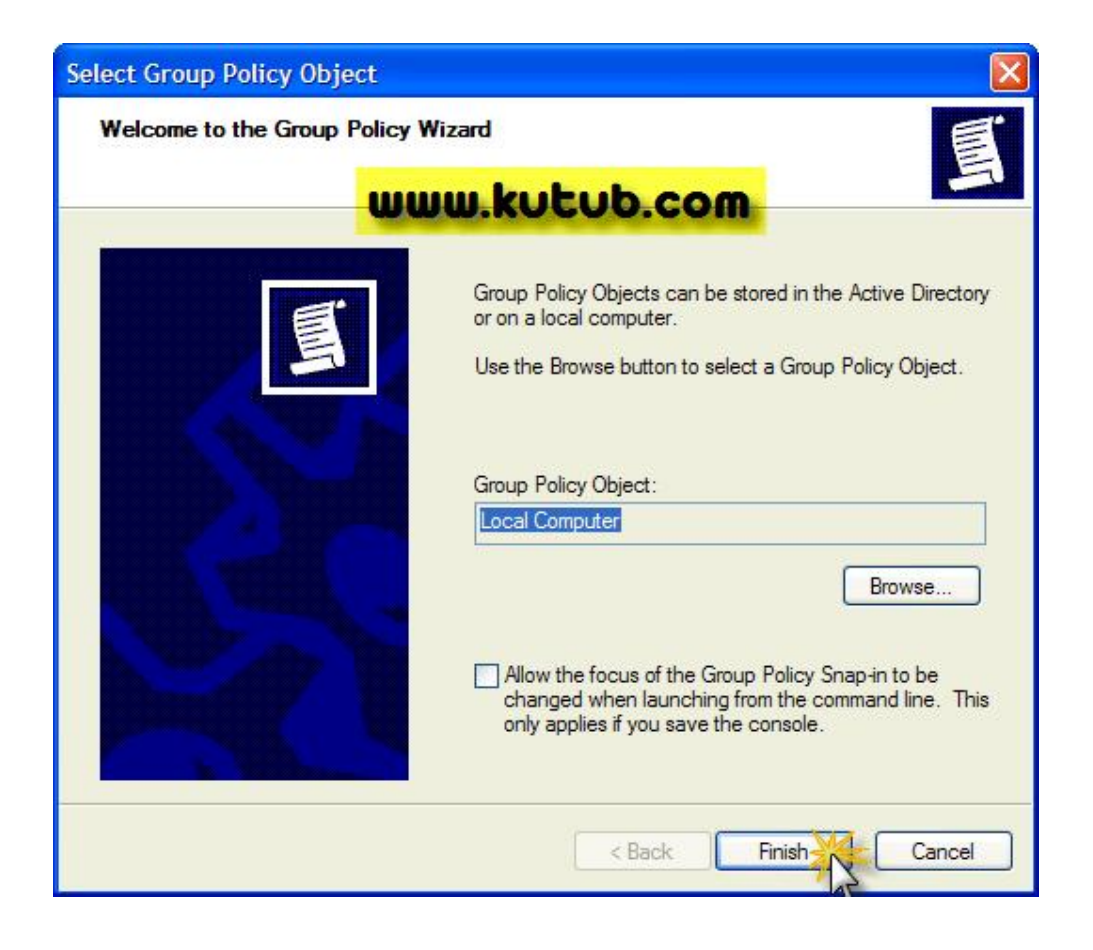

| Extension                          | s                                                                                                    |
|------------------------------------|----------------------------------------------------------------------------------------------------|
| ige to add o                       | or remove a standalone Snap-in from the console.                                                                                                    |
| dded to:                           | 🔁 Console Root 💉 🕅                                                                                                    |
| Computer                           | Policy                                                                                                    |
| computer                           | - oncy                                                                                                    |
|                                    |                                                                                                    |
|                                    |                                                                                                    |
|                                    |                                                                                                    |
|                                    |                                                                                                    |
| 5.                                 | أبو اسكندر الحراب                                                                                                    |
| 5.                                 | أبو اسكندر الجرايد                                                                                                    |
| <b>5</b> .3                        | أبو اسكندر الجرايد                                                                                                    |
| on<br>in allows yo<br>main, or Org | <b>أبو اسكندر الجرايد</b><br>ou to edit Group Policy Objects which can be linked to<br>ganizational Unit in the Active Directory or stored on a          |
| on<br>in allows yo<br>main, or Org | أبو اسكندر الجرايد<br>ou to edit Group Policy Objects which can be linked to<br>ganizational Unit in the Active Directory or stored on a<br>Remove About |
| 5.                                 | أبو اسكندر الجرايد                                                                                                    |

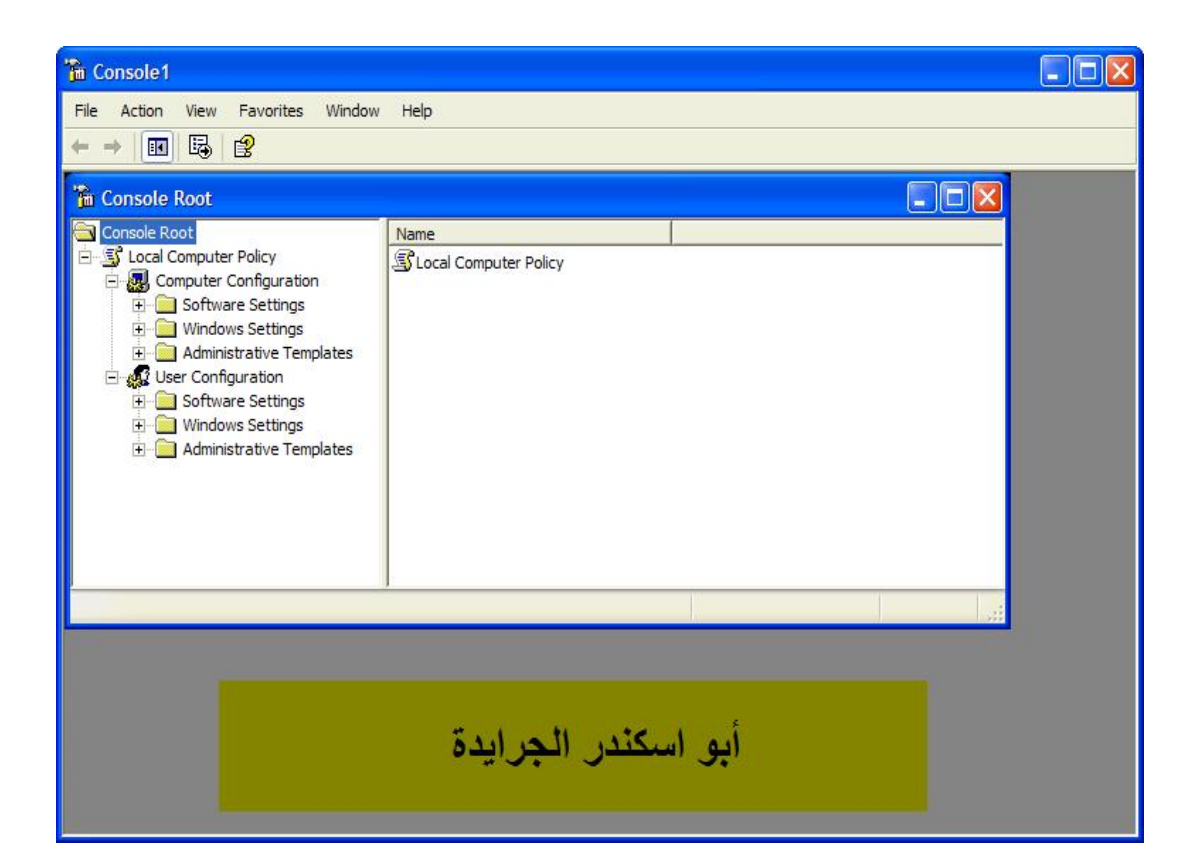

انتهی بحمدالله

# السيد: إرشيد الهوين الجرايدة (أبو اسكندر) الأردن/المفرق

www.kutub.info